# 貯めたアクティブポイントの使い方①

## 貯めたアクティブポイントは"学校寄付"に交換しよう!

### <交換方法>

①KENPOSアプリを開き、 赤枠のポイント部分を選択

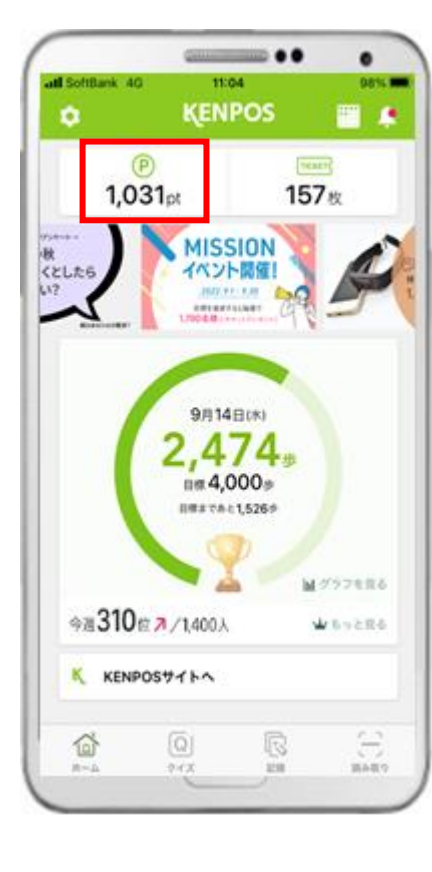

⑦「ポイントを交換しよう」
 というボタンを選択

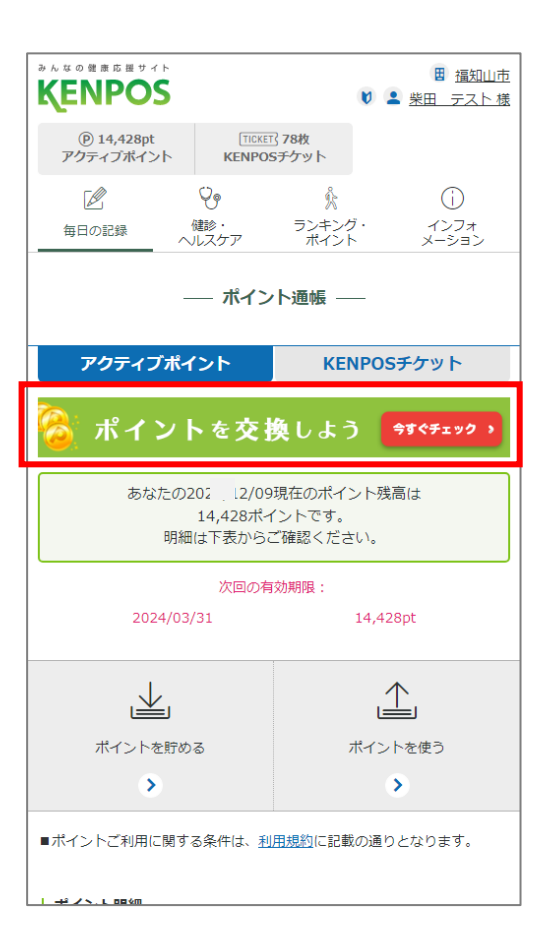

③サイトTOPの学校寄付 バナーを選択

④寄付したい学校を選択

**KENPOS** 

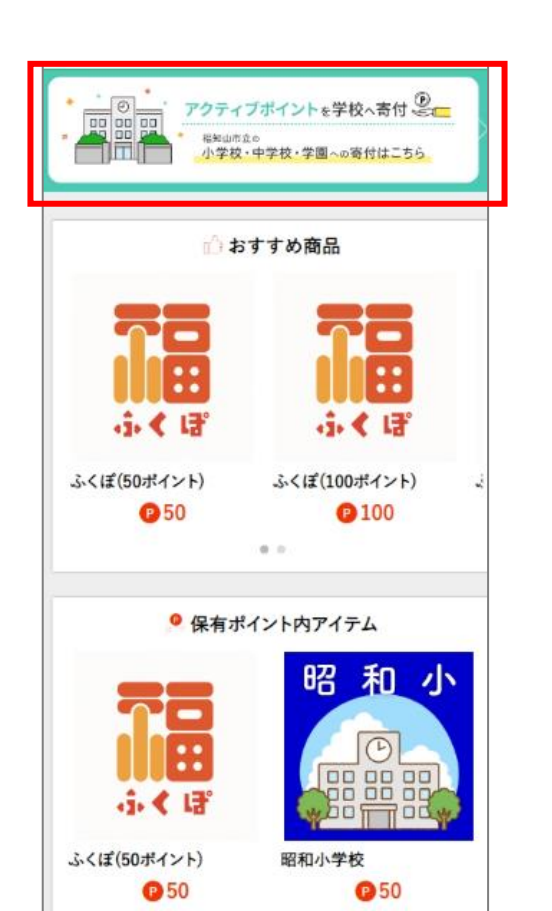

学校寄付 3件の商品がございます。 価格損 🔺 👻 新着順 🔺 👻 表示件数 18件 \* 昭 和 惇 明 1 1 TON 00 DDF 70 昭和小学校 惇明小学校 交換ポイント 交換ポイント 0 50 P 50 TF who mode 大正小学校 小学校 交換ポイント 交換ポイント **P** 50 C 50

# 貯めたアクティブポイントの使い方2

## 貯めたアクティブポイントは"学校寄付"に交換しよう!

⑦お客様情報入力内容を

|| なった違い

### <交換方法>

⑤カートに入れるを選択 ⑥申し込み手続きへを選択 昭和小学校 昭 和 ノ 商品コード EWFUKUK0002 交換ポイント **P** 50 お気に入りに追加 🎓 関連カテゴリ 【福知山市専用】【福知山市専用】>学校寄付 数量 1 カートに入れる 🏢

| KENPOS                    | <b>97,744 9</b> 📜                                                   | tiene<br>TO |
|---------------------------|---------------------------------------------------------------------|-------------|
| 【福知山市専用】                  | ▼ 商品名で探す                                                            | Q           |
| 現在のカゴの中                   | 2                                                                   |             |
| カゴの中の商                    | 品の合計交換ボイントは「50 P」です。                                                |             |
|                           | <b>昭和小学校</b><br>ポイント単価:50 P                                         |             |
|                           | 数量:1                                                                | +           |
|                           | 小計                                                                  | : 50 F      |
| 合計                        |                                                                     | 50 F        |
| 上記内容でよろしけ                 | ければ「申込手続さへ」ボタンをクリッ:<br>ださい。                                         | クレてく        |
|                           | 申込手続きへ                                                              |             |
| (<                        | 戻る                                                                  |             |
|                           |                                                                     |             |
| 当サイトについて!!<br>Copyright © | 特定商取引法に基づく表記  プライバシーボ<br>2019-2023 KENPOS(STG) All rights reserved. | ノシー         |
|                           |                                                                     |             |
|                           |                                                                     |             |
|                           |                                                                     |             |

| (ENPOS                | けんぽす                           | <sup>事務局 株</sup> \rm 👌     |              |
|-----------------------|--------------------------------|----------------------------|--------------|
| 全ての商品                 | ٣                              | 商品名で探す                     | ٩            |
| お客様情報入り               | 5                              |                            |              |
| 1                     | 2                              | 3                          | 4            |
| 下記項目にご入力ぐ<br>入力後、一番下の | (ださい。 <mark>(</mark><br>「次へ」ボタ | の<br>印は入力必須項<br>ンをクリックしてく) | 目です。<br>どさい。 |
| お名前                   |                                |                            |              |
| けんぼす 事務局              | 5                              |                            |              |
| お名前(フリガナ)             | 00 SR                          |                            |              |
| ケンボス ジムキ              | 37                             |                            |              |
| メールアドレス               | 2.11                           |                            |              |
| kenpos+379025         | ©kenpos.jp                     |                            |              |
|                       | 次                              | ~                          |              |
|                       |                                |                            | _            |
| 当サイトについて!             | 特定商取引法に                        | 著づく表記   プライ                | シーボリシー       |
| Copyright @           | 2019-2028 KENR                 | POS(STG) All rights rea    | arved.       |

#### ⑧お支払方法はポイント 交換とし、次へを選択

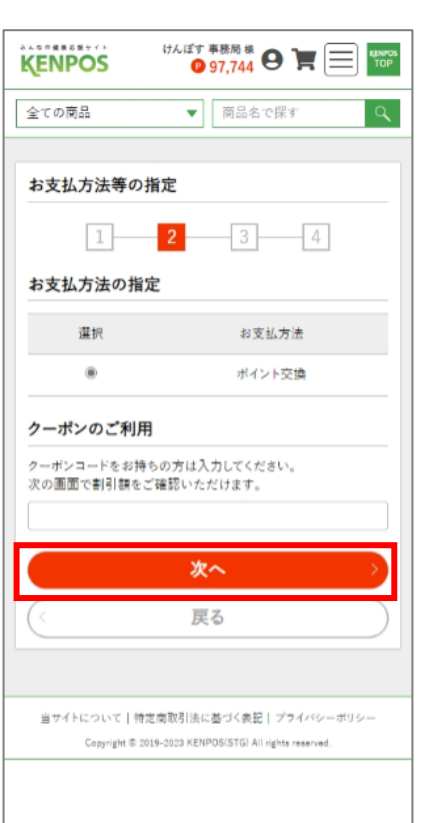

#### の入力内容を確認し、 お申込完了ページへを選択

**KENPOS** 

| はんぼす 事務局 株<br>後年的POS ゆ 97,744 日 東 回 1000 1000 1000 1000 1000 1000 1000 | 15 |
|------------------------------------------------------------------------|----|
| 全ての商品  マ 商品名で探す  Q                                                     |    |
|                                                                        |    |
| 入力内容のご確認                                                               |    |
| 1 2 4                                                                  |    |
| 下記お申込内容で送信してもよろしいでしょうか?<br>よろしければ、「お申込完了ページへ」ボタンをクリックしてく<br>ださい。       |    |
| <mark>昭 れ 小</mark> 昭和小学校<br>ボイント単価:50 P                                |    |
| 数量:1<br>小計:50 P                                                        |    |
| 小計 50 P                                                                |    |
| 合計 50 P                                                                |    |
|                                                                        |    |
| お申込完了ページへ                                                              |    |
| 戻る                                                                     | -  |